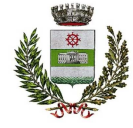

COMUNE DI NOVENTA PADOVANA UFFICIO PUBBLICA ISTRUZIONE

## **MENSA SCOLASTICA**

# Nuova **APP** La **ComunicApp** diventa 4.0

A partire dal pomeriggio del **30.04.2021** l'applicazione ComunicApp, utilizzata per la mensa scolastica, verrà aggiornata con una nuova versione dalla veste grafica rinnovata.

## Cosa è necessario fare

Dal pomeriggio di venerdì **30 aprile 2021** tutti gli utenti dovranno aggiornare la nuova applicazione per continuare a usufruire del servizio mensa online.

Se hai gli **aggiornamenti automatici** impostati sul tuo smartphone, l'APP si aggiornerà da sola!

Se invece **non** hai gli aggiornamenti automatici impostati, per effettuare l'aggiornamento puoi seguire questi passaggi:

- 1. Accedi alla ComunicApp che stai utilizzando con le tue credenziali in possesso;
- 2. Dal pomeriggio del giorno **30.04.2021** visualizzerai un messaggio a tutto schermo: premi il tasto che ti invita ad aggiornare l'APP. Si aprirà lo **store** del tuo smartphone.
- 3. Effettua l'aggiornamento premendo il tasto **Aggiorna.** Potrai individuare facilmente l'app tramite il nuovo logo:

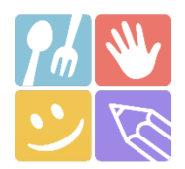

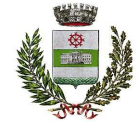

#### COMUNE DI NOVENTA PADOVANA UFFICIO PUBBLICA ISTRUZIONE

In alternativa, potrai accedere direttamente allo store del tuo smartphone, cercare l'APP ComunicApp e premere il tasto **Aggiorna.** 

4. Una volta effettuato l'aggiornamento, dovrai accedere con le credenziali d'accesso in tuo possesso (**Codice Utente e Password**).

### **Password dimenticata?**

Se non ricordi la password, puoi recuperarla facilmente attraverso il tasto **"Password dimenticata?".** Inserisci il nome del Comune di riferimento, il tuo **Codice Utente** e **l'Email associata.** 

Ti arriverà per **e-mail** una password temporanea da inserire nella schermata di login, insieme al tuo codice utente.

Successivamente, l'app ti chiederà di modificare la password con una a tua scelta (facendo attenzione a inserire almeno un carattere <u>maiuscolo</u>, uno <u>minuscolo</u>, una <u>lettera</u> e un <u>carattere speciale</u>).

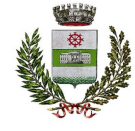

#### COMUNE DI NOVENTA PADOVANA UFFICIO PUBBLICA ISTRUZIONE

## Una nuova App facilissima da usare

Con la nuova APP **ComunicApp** potrai effettuare le operazioni in modo semplice e coinvolgente, grazie anche alla nuova veste grafica:

- effettuare i **pagamenti online**
- visualizzare le ultime news pubblicate, e tanto altro ancora.

Non ti resta quindi che provare la nuova APP!

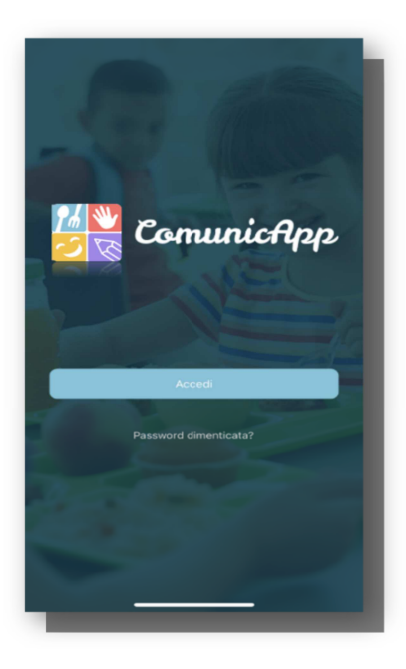

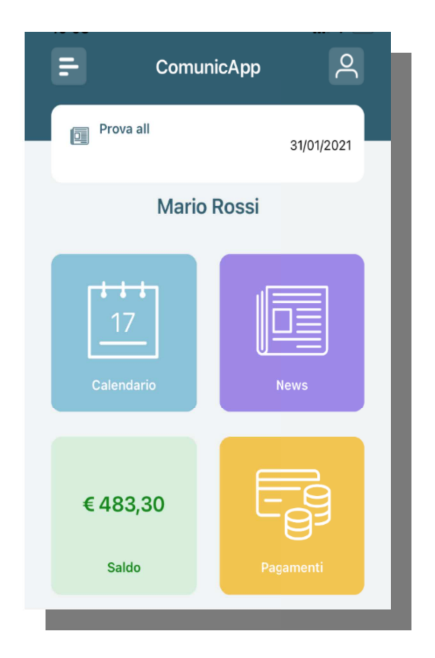